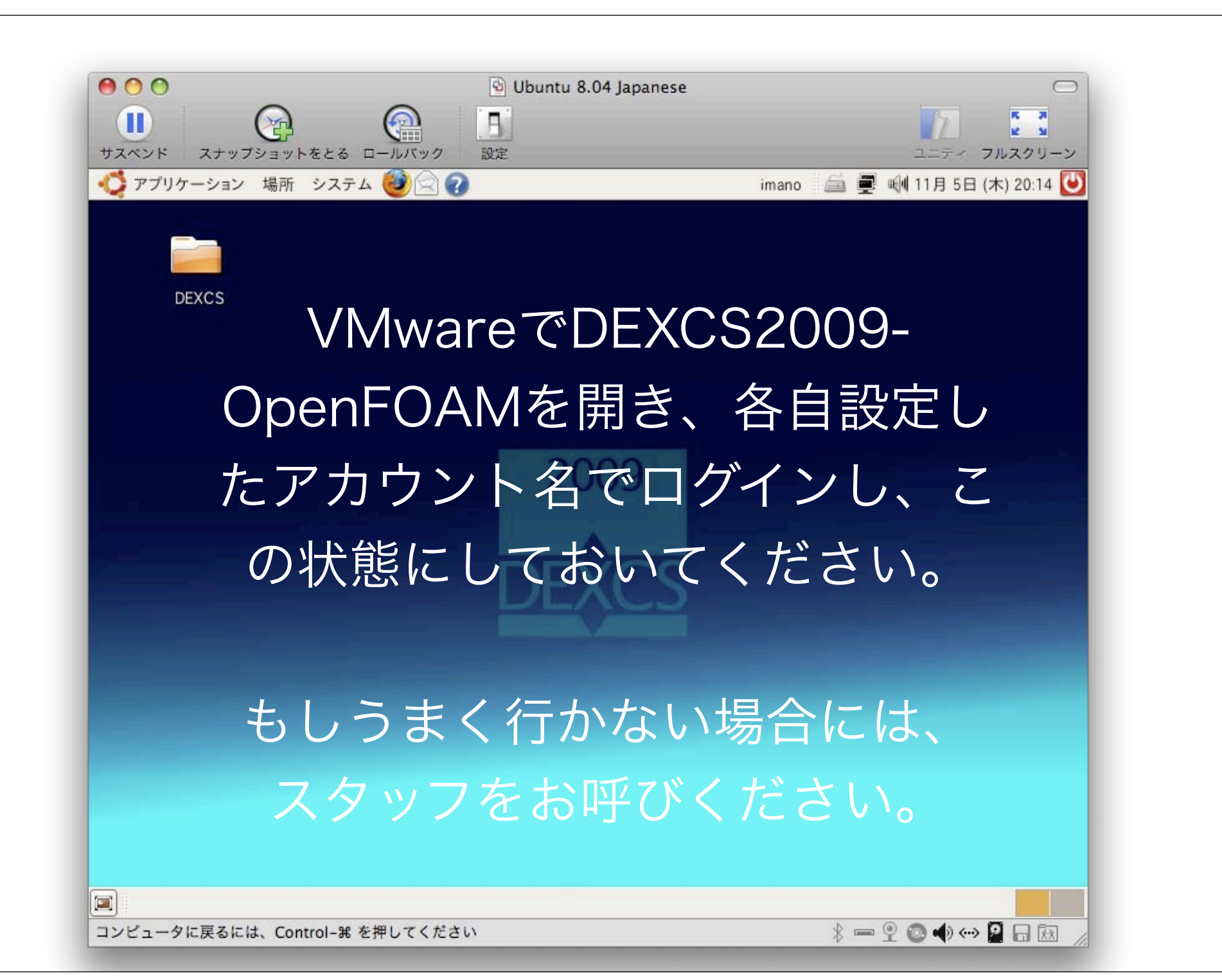

### 第二回オープンソースCAEワークショップ (2009年11月7日)

# OpenFOAMの基礎チュートリアルと ParaViewの使い方 (前半部)

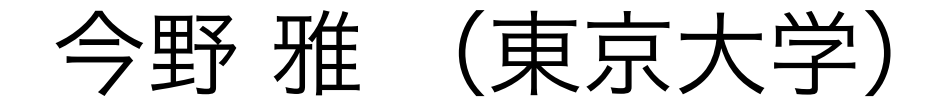

## 画面の解像度の変更

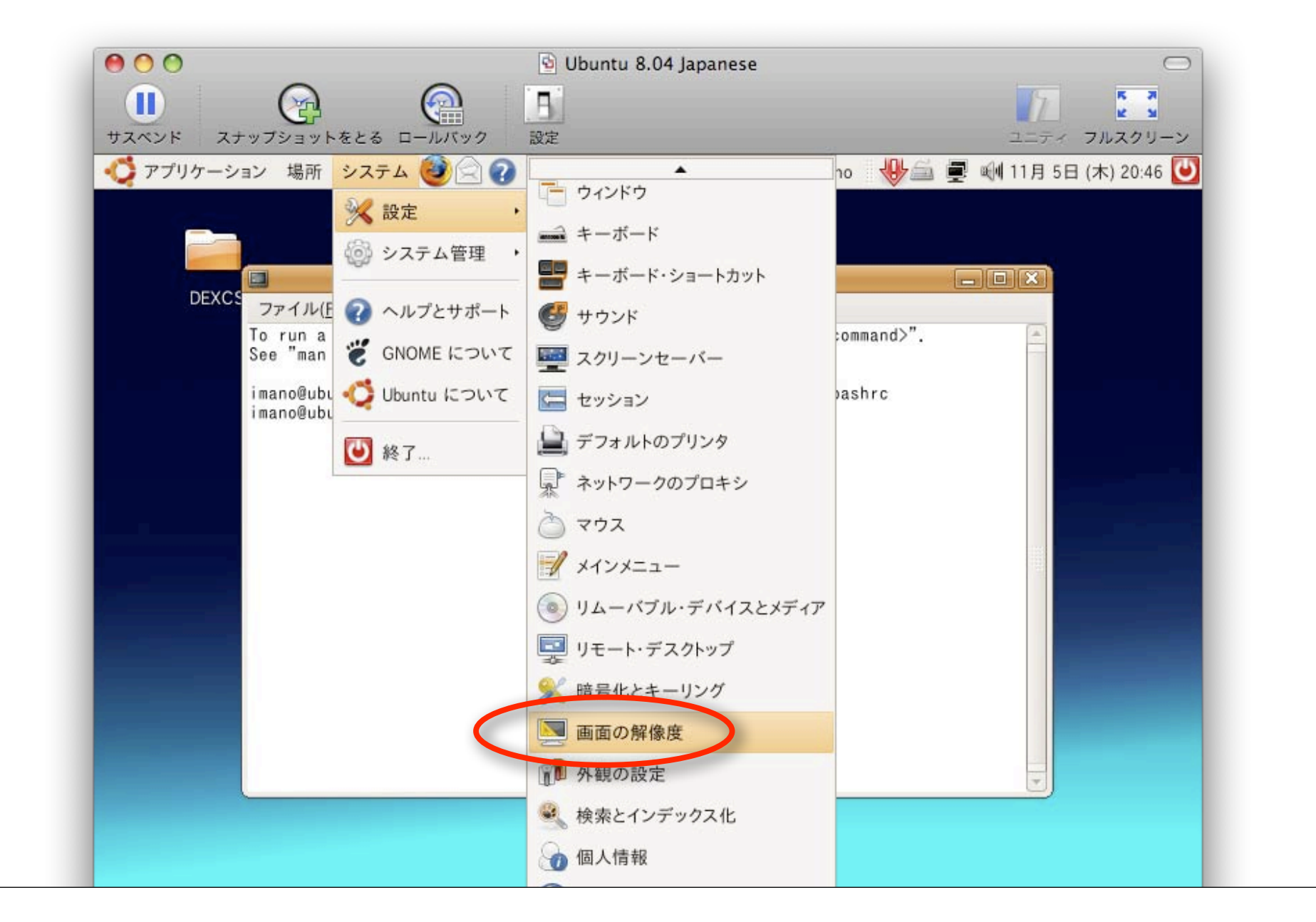

# 画面の解像度の変更

|                                                                                    | Obuntu 8.04 Japanese     One State State |                                   |
|------------------------------------------------------------------------------------|----------------------------------------------------------------------------------------------------|-----------------------------------|
| 📢 アプリケーション 場所 シス                                                                   | テム 🧐 😭 👔 in                                                                                                    | nano 🛛 🖖 🖾 🛒 剩 11月 5日 (木) 20:47 🕑 |
|                                                                                    | 画面解像度の設定                                                                                                    |                                   |
| DEXCS ファイル(E) 着<br>To run a com<br>See "man sudd<br>imano@ubuntu-<br>imano@ubuntu- | Unknown<br>解像度(R)                                                                                                    |                                   |
|                                                                                    | リフレッシュレート(E): 0 Hz ♀ 回転(O) 楊<br>ディスプレイの自動検出(D)                                                                                                    | 票準   ↓<br>閉じる( <u>C</u> )         |

# 画面の解像度の変更

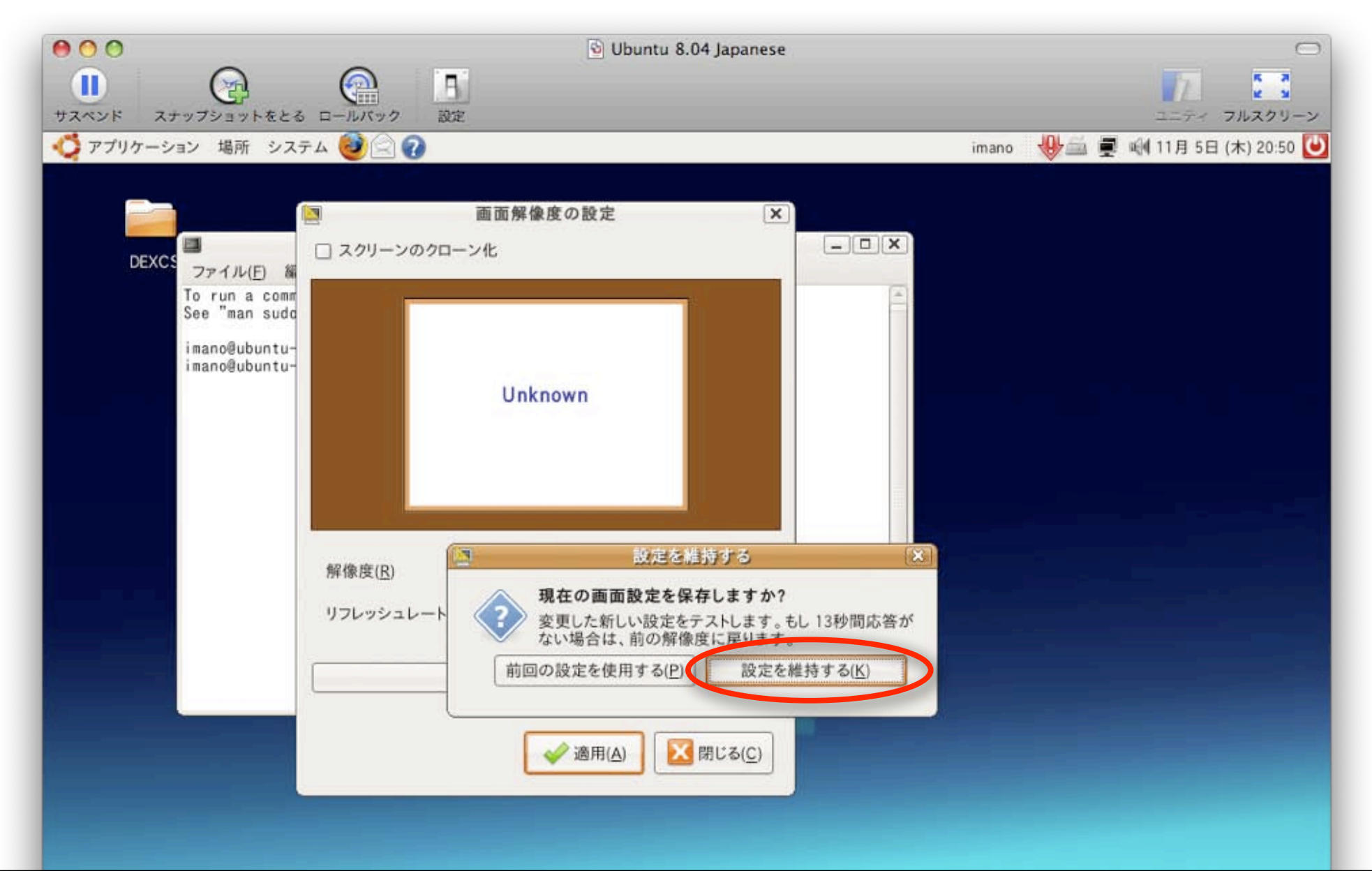

### 端末の起動法

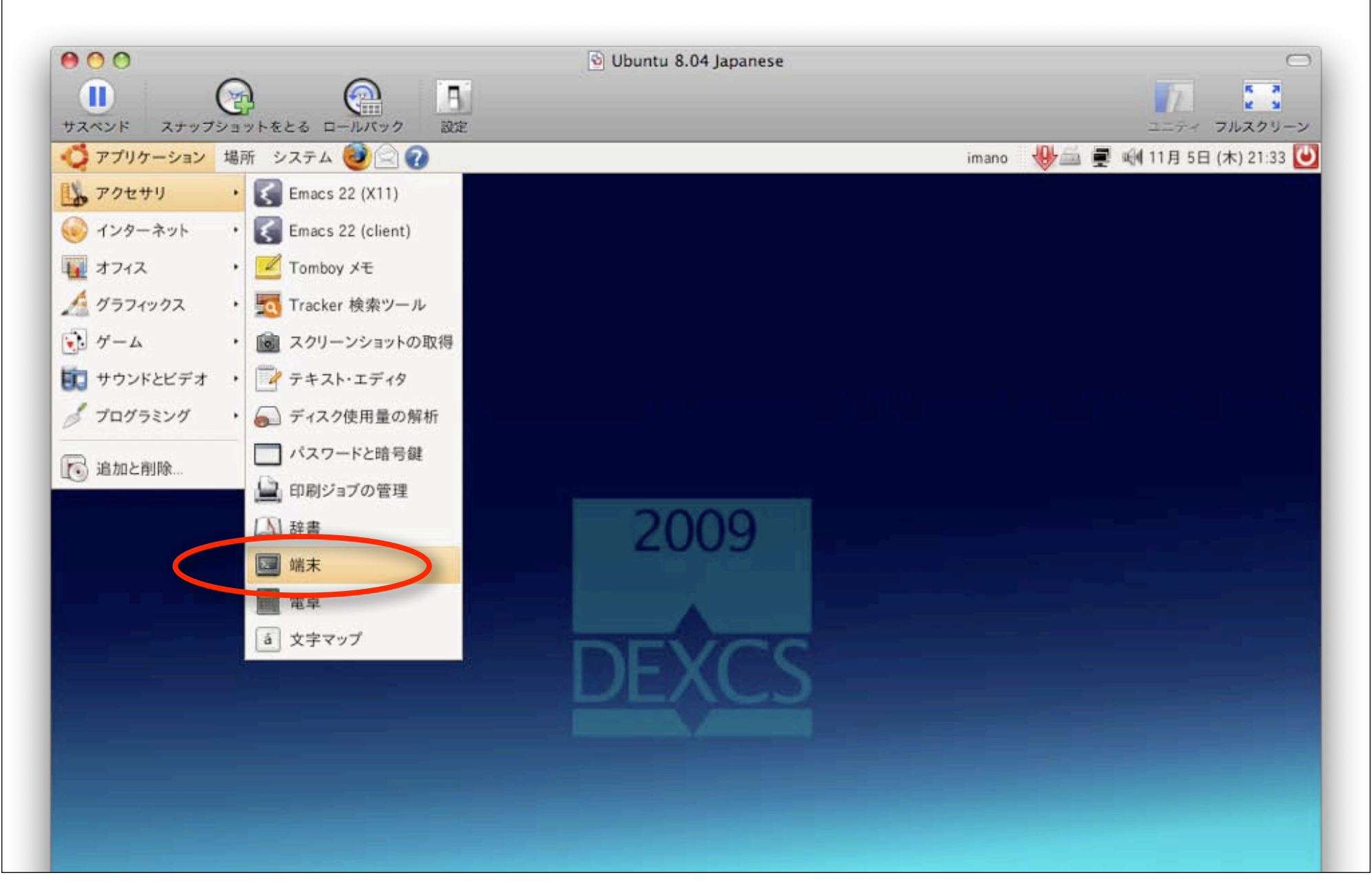

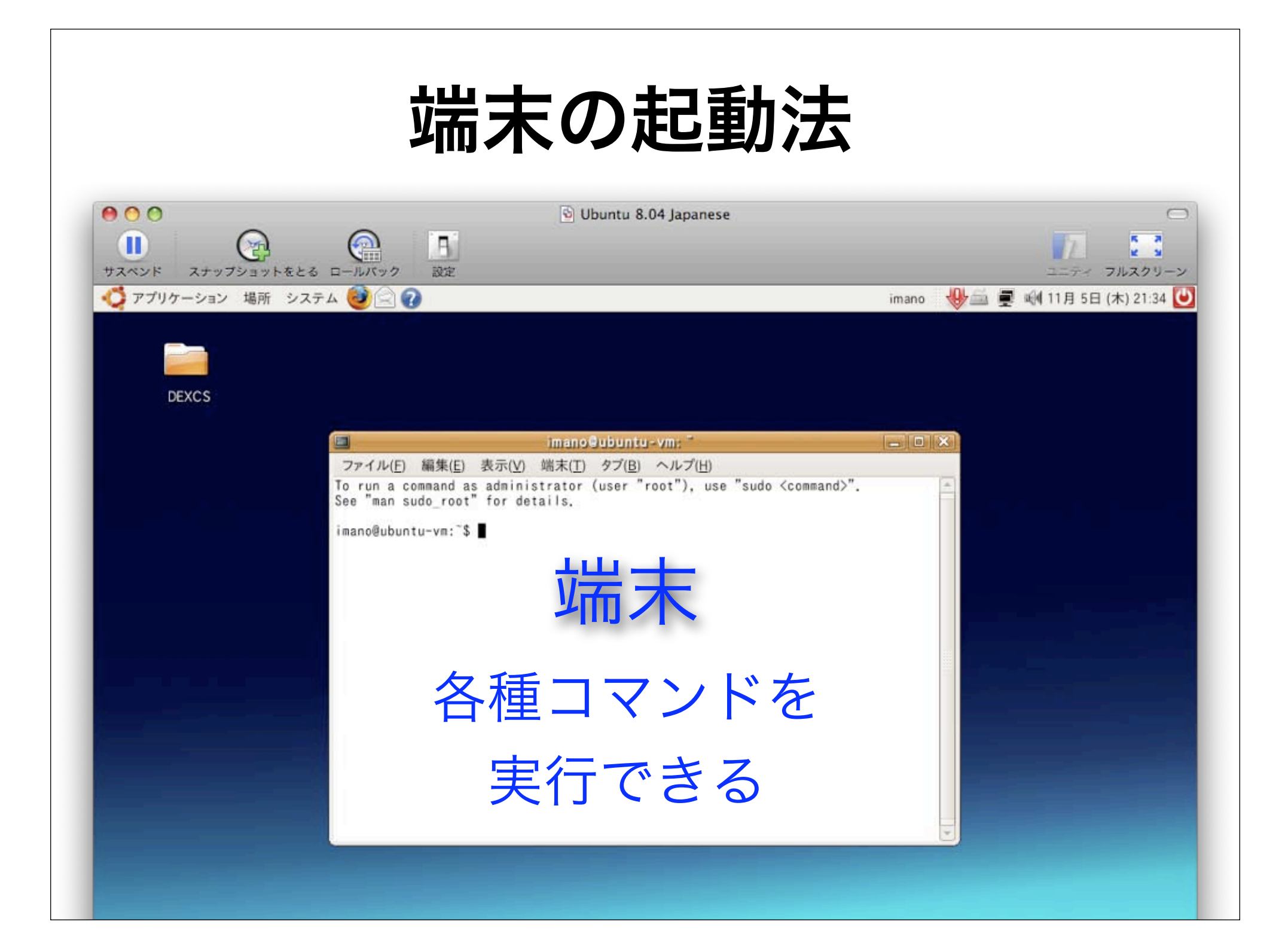

# 基礎的なLinux/Unixコマンド

▶ Cp:ファイルをコピーする ▶mkdir:ディレクトリを作る ▶pwd:現在のディレクトリの場所を確認する ▶s:ファイルやディレクトリの情報を表示する ▶cd:ディレクトリを移動する ▶more: テキスト・ファイルの内容を見る ▶alias: コマンドの別名(エイリアス)を表示・ 登録する

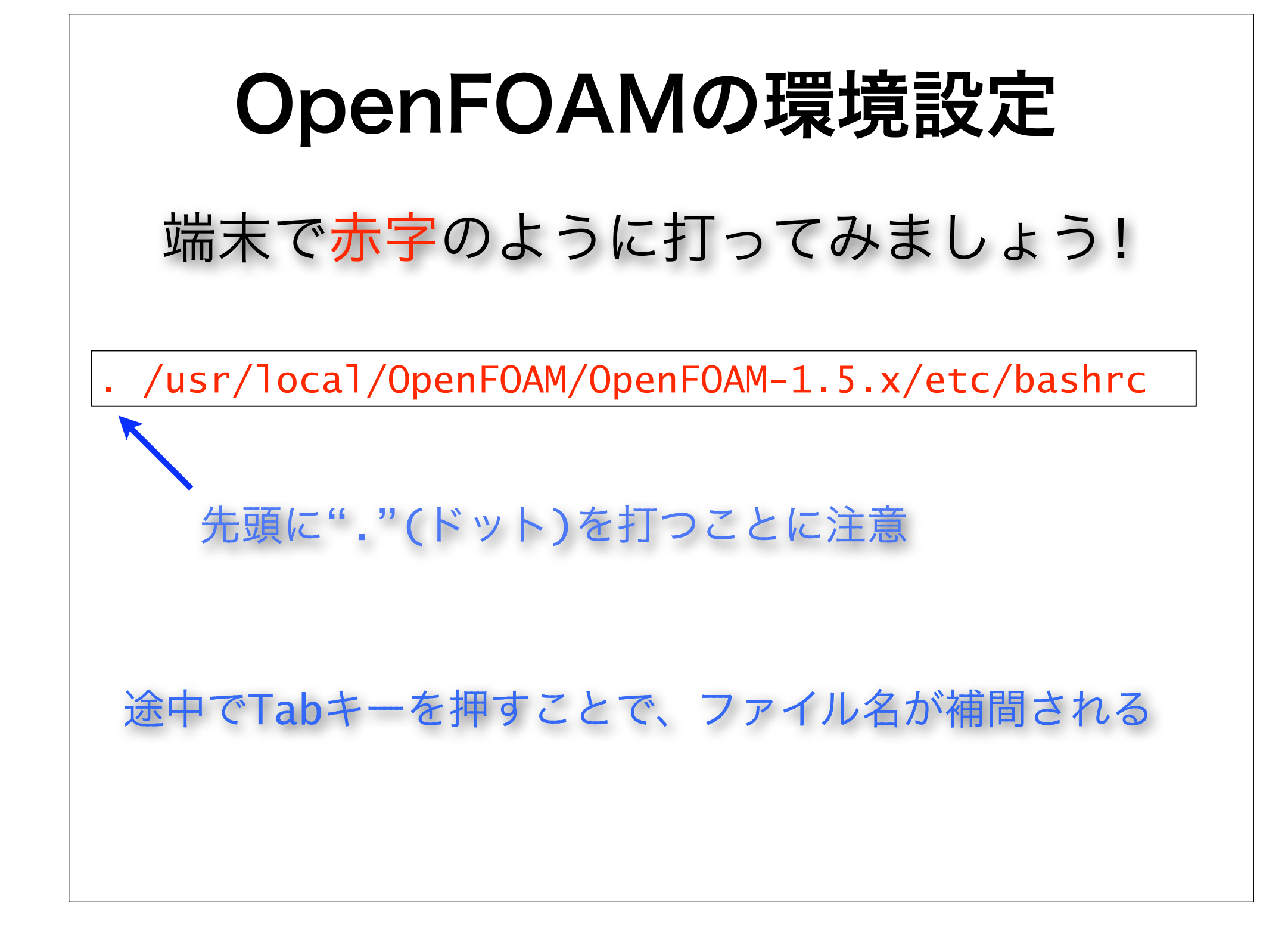

チュートリアルのコピー 端末で赤字のように打ってみましょう! mkdir -p \$FOAM\_RUN 実行用ディレクトリが作成されます cp -r \$FOAM\_TUTORIALS \$FOAM\_RUN チュートリアルが実行用ディレクトリにコピーされます (この作業は一回だけ行なうだけで良い)

# **OpenFOAMのエイリアス** 端末で赤字のように打ってみましょう!

#### alias

alias app='cd \$FOAM\_APP' alias foam='cd \$WM\_PROJECT\_DIR' alias lib='cd \$FOAM\_LIB' alias run='cd \$FOAM\_RUN' alias sol='cd \$FOAM\_SOLVERS' alias src='cd \$FOAM\_SRC' alias tut='cd \$FOAM\_TUTORIALS' alias util='cd \$FOAM\_UTILITIES'

# 良く使うエイリアス

▶run : ユーザの実行用ディレクトリに行く ▶src : ライブラリのソースコードがあるディレ クトリに行く

▶app : 標準アプリケーションのソースコード があるディレクトリに行く

▶util : 標準ユーティリティのソースコードがあ るディレクトリに行く

▶sol : 標準ソルバーのソースコードがあるディ レクトリに行く

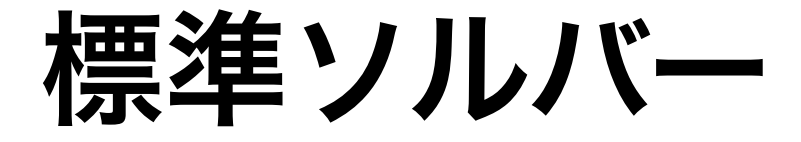

OpenFOAMユーザガイド – 3.5節 標準のソルバー

| basic             | 基礎的なCFDコード   |      |
|-------------------|--------------|------|
| incompressible    | 非圧縮性流れ       | >    |
| compressible      | 圧縮性流れ        |      |
| multiphase        | 多層流          |      |
| DNS               | 直接数値シミュレーション | 現在   |
| combustion        | 燃焼           |      |
| heatTransfer      | 熱輸送          | 約60個 |
| electromagnetics  | 電磁流体         |      |
| stressAnalysis    | 固体応力解析       |      |
| molecularDynamics | 分子力学         |      |
| financial         | 金融工学         |      |

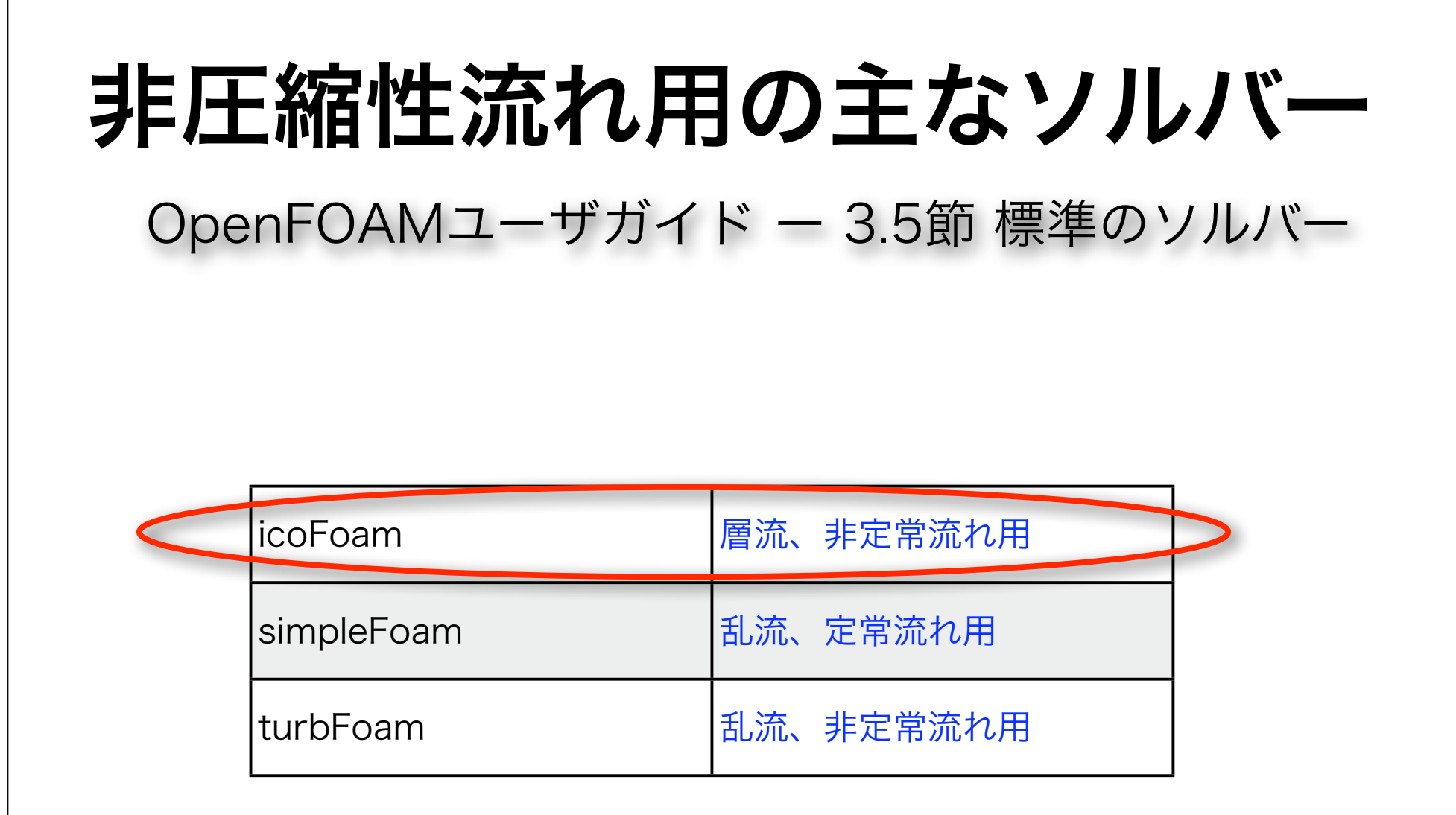

# チュートリアルとは ▶標準ソルバーや標準ユーティリティーの実行 テストケース ▶ユーザガイド第2章で扱っているケースの例 ✓ icoFoam/cavity ✓ solidDisplacementFoam/plateHole ✓ interFoam/damBreak ▶その他、現在約110ケースが用意されている

# **チュートリアルの場所** 端末で赤字のように打ってみましょう!

#### run cd tutorials ls

Allclean Allrun Alltest MRFSimpleFoam XiFoam Xoodles boundaryFoam bubbleFoam buoyantFoam buoyantSimpleFoam buoyantSimpleRadiationFoam channelOodles chtMultiRegionFoam compressibleLesInterFoam

coodles dieselFoam dnsFoam electrostaticFoam engineFoam financialFoam gnemdFoam icoDyMFoam interDyMFoam interFoam laplacianFoam lesCavitatingFoam mdEquilibrationFoam mhdFoam multiphaseInterFoam nonNewtonianIcoFoam oodles potentialFoam rasCavitatingFoam rasInterFoam rhoCentralFoam rhoPimpleFoam rhoPorousSimpleFoam rhoPorousSimpleFoam rhoTurbFoam rhoTurbFoam rhopSonicFoam

settlingFoam simpleFoam simpleSRFFoam snappyHexMesh

sonicFoam sonicLiquidFoam sonicTurbFoam turbFoam twoPhaseEulerFoam

### チュートリアルのケース 端末で赤字のように打ってみましょう! cd icoFoam **] S** Allclean Allrun cavity cavityClipped cavityGrade elbow resetFixedWallsScr icoFoam/cavityのケース・ディレクトリ cd cavity ls 0 constant system ディレクトリの中身(ケースによって異なる)

| 格子生成と確認                           |                          |  |  |
|-----------------------------------|--------------------------|--|--|
| 端末で <mark>赤字</mark> のように打ってみましょう! |                          |  |  |
| blockMesh                         |                          |  |  |
|                                   | <b>blockMesh</b> による格子生成 |  |  |
| :<br>Writing polyMesh             |                          |  |  |
| ena                               | 格子生成終了                   |  |  |
| paraFoam                          |                          |  |  |
|                                   | ParaView起動               |  |  |

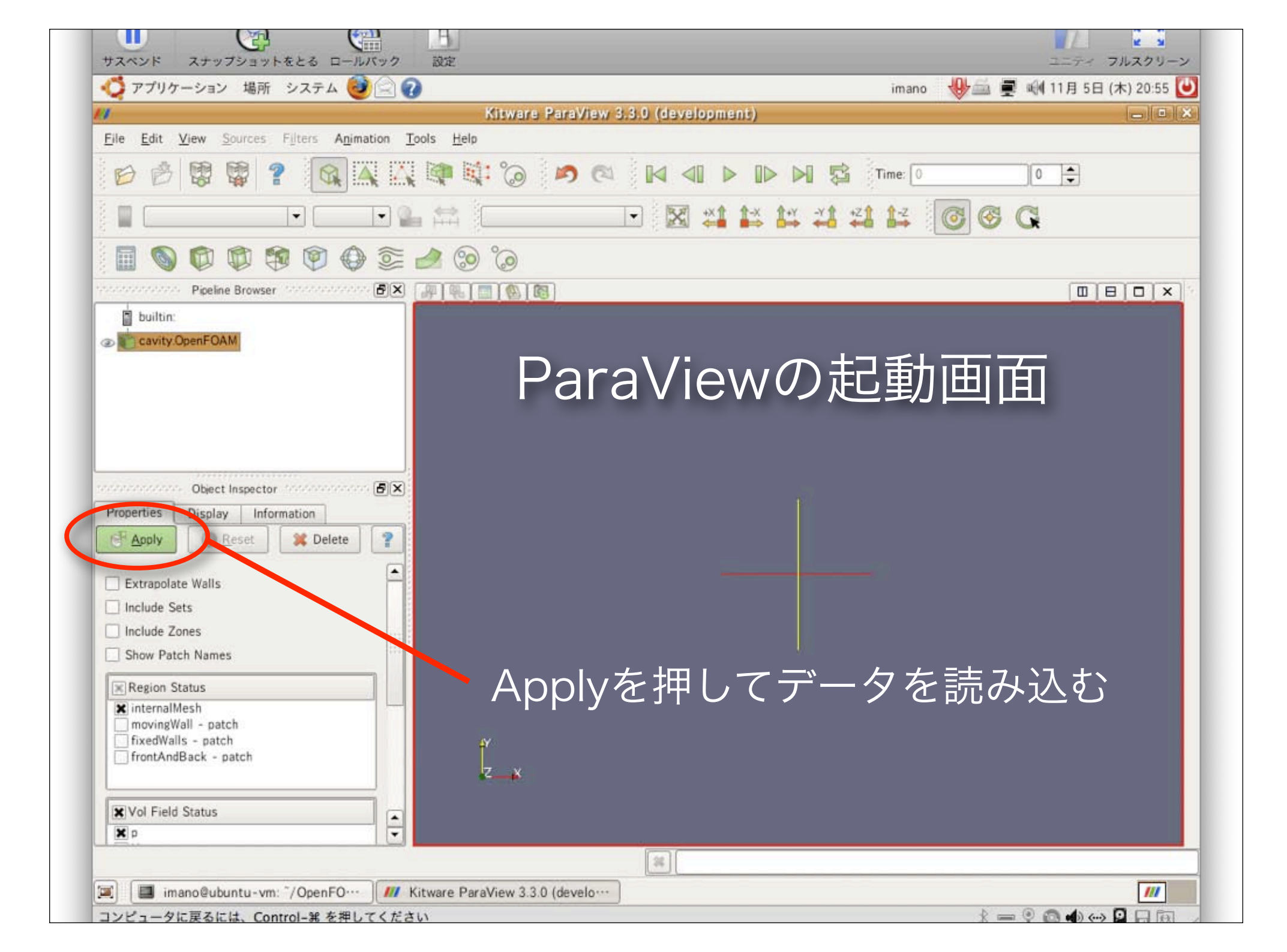

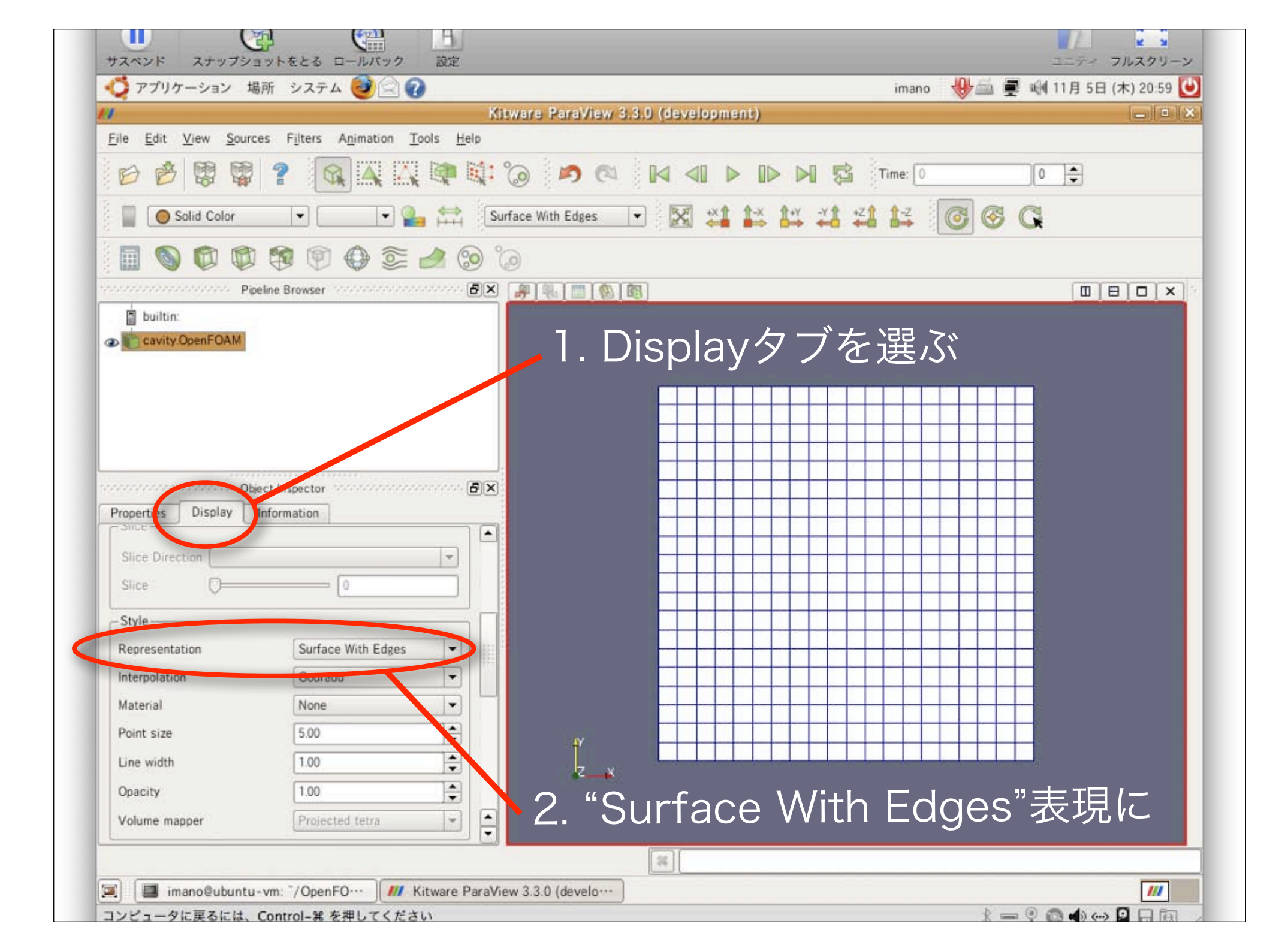

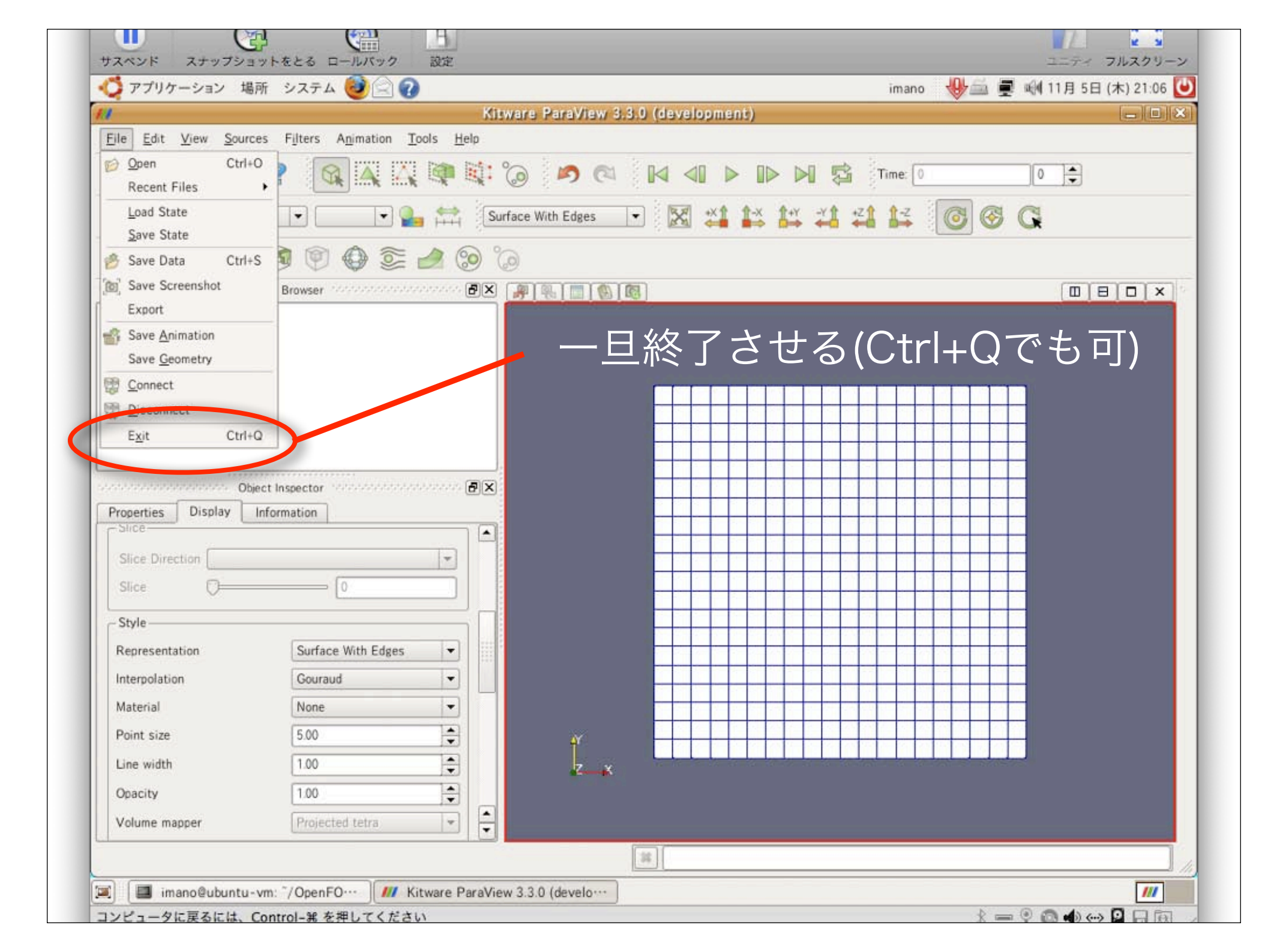

# 解析実行

### 端末で赤字のように打ってみましょう!

#### icoFoam

```
Time = 0.5
Courant Number mean: 0.116925 max: 0.852134
DILUPBiCG: Solving for Ux, Initial residual = 1.89493e-07, Final residual =
1.89493e-07, No Iterations 0
DILUPBiCG: Solving for Uy, Initial residual = 4.14522e-07, Final residual =
4.14522e-07. No Iterations 0
:DICPCG: Solving for p, Initial residual = 1.06665e-06, Final residual = 3.39604e-07,
No Iterations 1
time step continuity errors : sum local = 5.25344e-09, global = 8.60268e-20, cumulative
= -1.20491e-18
DICPCG: Solving for p, Initial residual = 5.36118e-07, Final residual = 5.36118e-07,
No Iterations 0
time step continuity errors : sum local = 6.86432e-09, global = -1.44128e-18,
cumulative = -2.64619e-18
ExecutionTime = 0.24 \text{ s} ClockTime = 1 s
End
```

| 解析実行(ログを残す場合)                                                                                                    |  |  |  |
|----------------------------------------------------------------------------------------------------|--|--|--|
| 端末で <mark>赤字</mark> のように打ってみましょう!                                                                                              |  |  |  |
| foamJob icoFoam                                                                                                    |  |  |  |
| Application : icoFoam<br>Executing: /usr/local/OpenFOAM/OpenFOAM-1.5.x/applications/bin/<br>linuxGccDPOpt/icoFoam > log 2>&1 & |  |  |  |
| logにicoFoamの出力が残される                                                                                                    |  |  |  |
| more log                                                                                                    |  |  |  |
| moreコマンドでlogの中身を見る                                                                                                    |  |  |  |

| Tr7/)ク-9av 補所 シスネム () () () () () () () () () () () () ()                                                                                                    | サスペンド スナップショットをとる ロールパ                                                                                                    | 1 2 2 2 2 2 2 2 2 2 2 2 2 2 2 2 2 2 2 2                                                    | ユニティ フルスクリーン                       |
|----------------------------------------------------------------------------------------------------|----------------------------------------------------------------------------------------------------|--------------------------------------------------------------------------------------------|------------------------------------|
| intranoDBountury with */OpenFOAM/Intrano=15.x/ron/Lutorials/icoFoam/davity     intrano=15.x/ron/Lutorials/icoFoam/davity     intrano=1.5.x/     intrano=1.5.x/     intrano=1.5.x/     intrano=1.5.x/applications/bin/linuxGccDPOpt/icoFoam     intrano=1.5.x/run/tutorials/icoFoam/cavity     intrano=1.5.x/run/tutorials/icoFoam/cavity     intrano=1.5.x/ | 🝊 アプリケーション 場所 システム 🛃                                                                                                    | 20                                                                                         | imano 🛛 🖖 🚔 🛒 🗐 11月 5日 (木) 21:20 🕑 |
| 274/L/D 編集日 表示() 編集日 支売() ペルブ()         ************************************                                                                                                    | a Iman                                                                                                    | o@ubuntu-vm: "/OpenFOAM/imano-1.5.x/run/tutorials/icoFoam                                  | i/cavity                           |
| *                                                                                                    | ファイル(E) 編集(E) 表示(V) 端末(I) タン                                                                                                    | 「( <u>B</u> ) ヘルプ( <u>H</u> )                                                              |                                    |
| ************************************                                                                                                    | /*<br>  ========<br>  ¥¥ / F ield<br>  ¥¥ / O peration<br>  ¥¥ / A nd<br>  ¥¥/ M anipulation                                                   | OpenFOAM: The Open Source CFD Toolbox<br>Version: 1.5.x<br>Web: http://www.OpenFOAM.org    | *¥                                 |
| / ************************************                                                                                                    | Exec : /usr/local/OpenF0<br>Date : Nov 05 2009<br>Time : 21:11:00<br>Host : ubuntu-vm<br>PID : 25148<br>Case : /home/imano/OpenF<br>nProcs : 1 | AM/OpenFOAM-1.5.x/applications/bin/linuxGcc<br>DAM/imano-1.5.x/run/tutorials/icoFoam/cavit | DPOpt/icoFoam<br>y                 |
| eading transportProperties<br>leading field p<br>leading field U<br>leading/calculating face flux field phi<br>tarting time loop<br>ime = 0.005<br>-続ける(1%)<br>Imman@ubuntu-vm::/OpenFO                                                                                                    | // * * * * * * * * * * * * * * *<br>Create time<br>Create mesh for time = 0                                                                    | * * * * * * * * * * * * * * * * * * * *                                                    | * * * * //                         |
| deading field p<br>deading field U<br>deading/calculating face flux field phi<br>dtarting time loop<br>ime = 0.005<br>-続ける(1%)<br>■ imano@ubuntu-vm: "/OpenFO                                                                                                    | Reading transportPropertie                                                                                                    | 5                                                                                          |                                    |
| eading field U<br>leading/calculating face flux field phi<br>tarting time loop<br>ime = 0.005<br>-続ける(1%)<br>I I imano@ubuntu-vm: ^/OpenFO                                                                                                    | Reading field p                                                                                                    |                                                                                            |                                    |
| eading/calculating face flux field phi<br>starting time loop<br>Time = 0.005<br>-続ける(1%)<br>I I imano@ubuntu-vm: "/OpenFO<br>I I I imano@ubuntu-vm: "/OpenFO                                                                                                    | Reading field U                                                                                                    |                                                                                            |                                    |
| tarting time loop<br>Time = 0.005<br>-続ける(1%)<br>副 Imano@ubuntu-vm: ^/OpenFO···                                                                                                    | Reading/calculating face f                                                                                                    | lux field phi                                                                              |                                    |
| ■ imano@ubuntu-vm: */OpenFO····                                                                                                    | Starting time loop<br>Time = 0.005<br>続ける(1%)                                                                                                  | ペースで次、bで前、?で⁄                                                                              | ヽルプ、qで終了                           |
|                                                                                                    | imano@ubuntu-vm: "/OpenFO····                                                                                                    | x 25 X 1 1                                                                                 |                                    |